## ¿Cómo comprobar el aspecto que va a tener la altimetría?

Los ejemplos utilizados en esta explicación están basados en la elaboración de la altimetría:

http://www.altimetrias.net/aspbk/verPerfilusu.asp?id=733

Antes de enviar una altimetría uno tiene que tener preparado el gráfico de la altimetría, una serie de datos, y fotografías de la ascensión. Una vez que está todo redactado, conviene saber cómo va a quedar antes de enviarlo. Hay una forma muy sencilla de hacerlo.

Con el texto escrito y la altigrafía más las fotos subidas a una página que las almacena, se tiene que crear un fichero con un editor de texto (notepad.exe por ejemplo). Para hacer esto basta con abrir el editor de texto y pegar en él el texto que se va a subir con los correspondientes links. Una observación: lo más cómodo es escribir el texto en Word (que te corrige la ortografía) y luego copiar y pegar al editor de texto. El texto quedaría como esto:

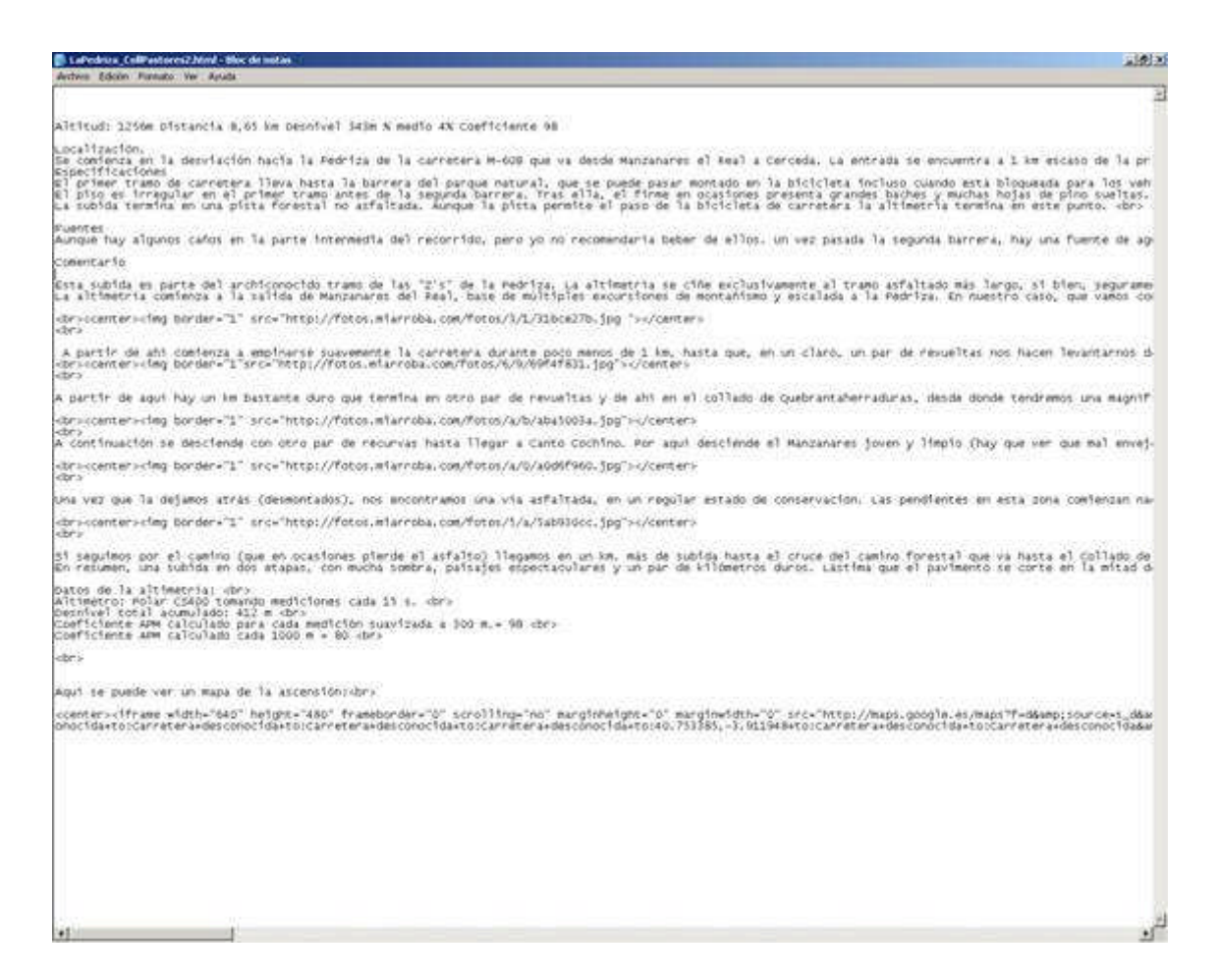

Desde el editor se graba el fichero con el nombre que se quiera pero terminado en .html. Una vez grabado, se busca con el explorador de Windows y se pincha dos veces.

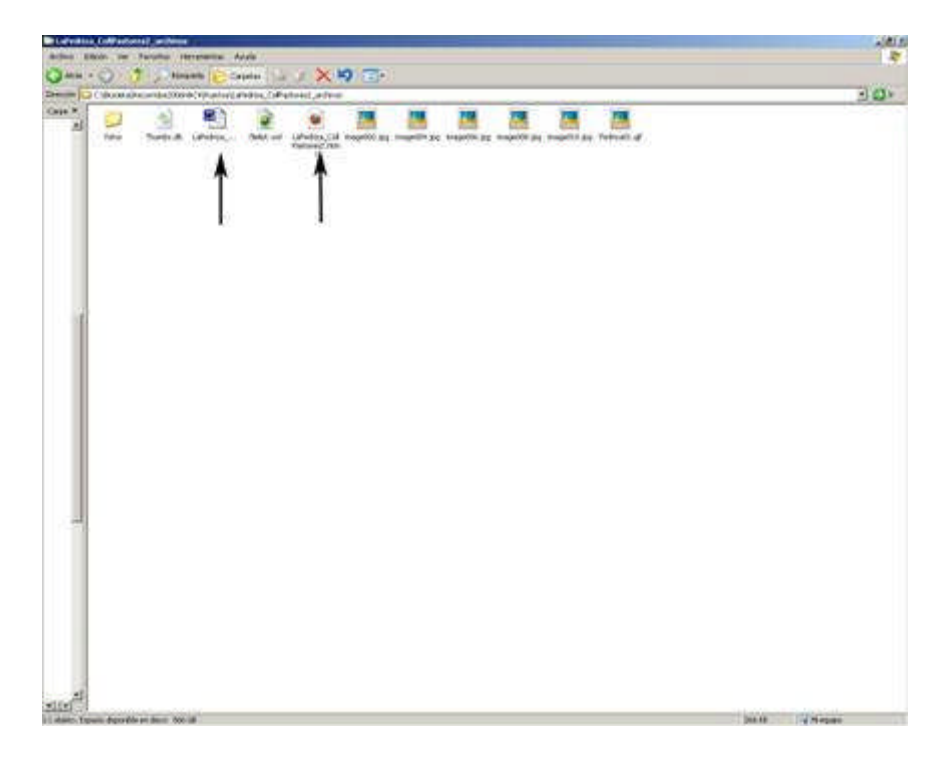

En la ventana se ve el texto original en un fichero de Word (flecha de la izda.) y dicho texto grabado por el editor de texto con extensión .html (aparece con el icono del navegador, el Firefox en este caso).

Pinchando dos veces sobre el fichero señalado con la flecha de la derecha el navegador se abrirá y se tiene que ver la página de una manera similar a la que aparecerá en la página de altimetrías tal y como se ve en la figura de abajo.

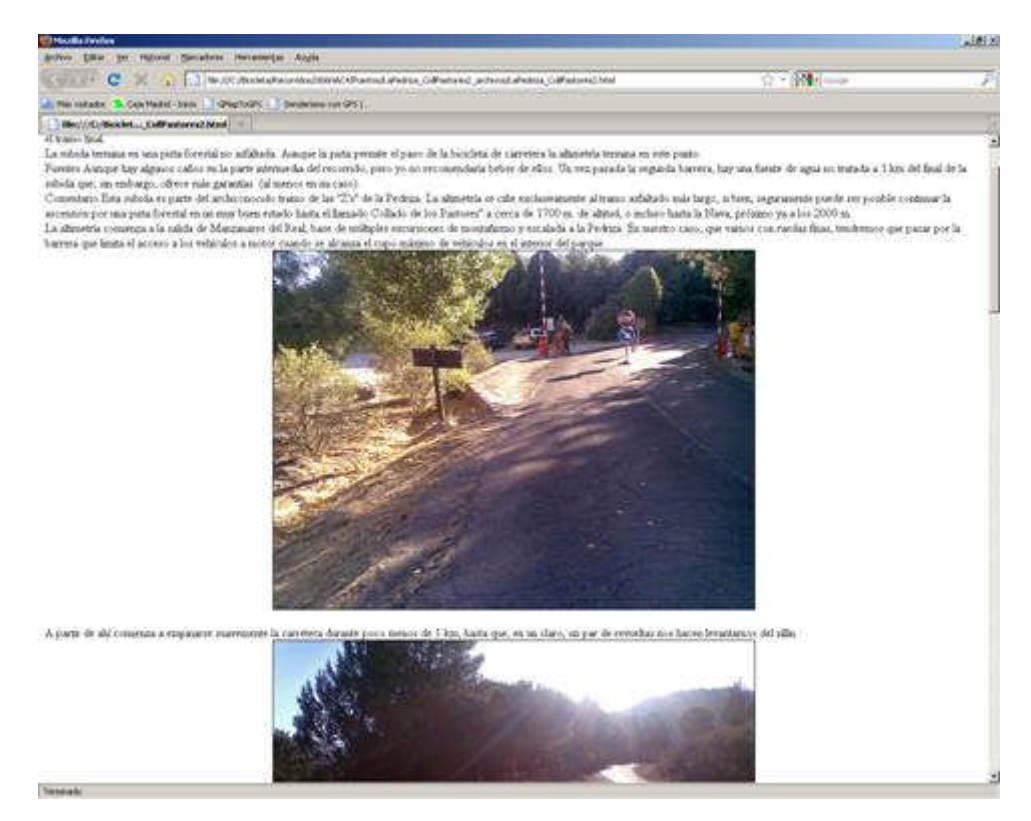

Cualquier cosa que veamos mal sobre el navegador, puede ser corregida en el fichero de texto para luego grabarlo. Si se cambia al navegador y se da al icono de recarga (flecha circular azul que se ve en la parte superior izquierda del navegador o dos verdes en el Explorer o F5 en ambos) actualizamos la página.

Una vez que estemos seguros del texto, se copia del editor y se pega en la ventana de la aplicación de la página de altimetrías.